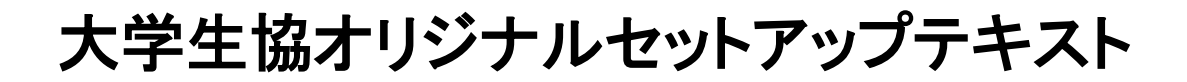

# Brother DCP-J914N

# 箱を開ける前に必ずお読み下さい

# 作業所要時間は30分~60分程度です

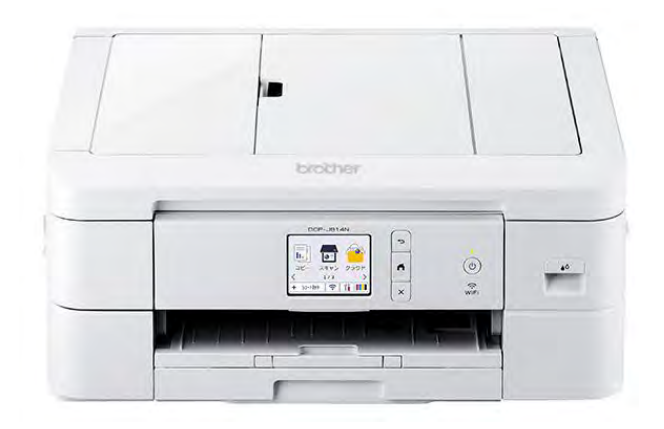

| 1:箱の中身を確認                                                           | P2  |
|---------------------------------------------------------------------|-----|
| 2:用紙をセットする                                                          | P3  |
| 3:プリンタの電源を入れる                                                       | P4  |
| 4:インクカートリッジをセットする                                                   | P5  |
| 5:USBケーブルで接続する                                                      | P9  |
| ※Macの場合、インターネットに接続している必要があります。<br>インターネット環境がない場合は、大学生協店舗へお問い合わせ下さい。 |     |
| 6:無線LAN設定をする                                                        |     |
| Windowsの場合                                                          | P40 |
| Macの場合                                                              | P51 |
| ●故障かな?と思ったら                                                         | P66 |
| ●トラブル例                                                              | P66 |
| ●インクカートリッジが無くなった場合                                                  | P67 |
| ●注意事項                                                               | P67 |

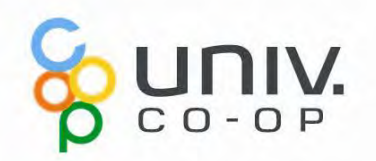

# プリンタの設定

ここでは、プリンタの箱を開け、パソコンに接続し印刷やコピーができ るように準備を行います。

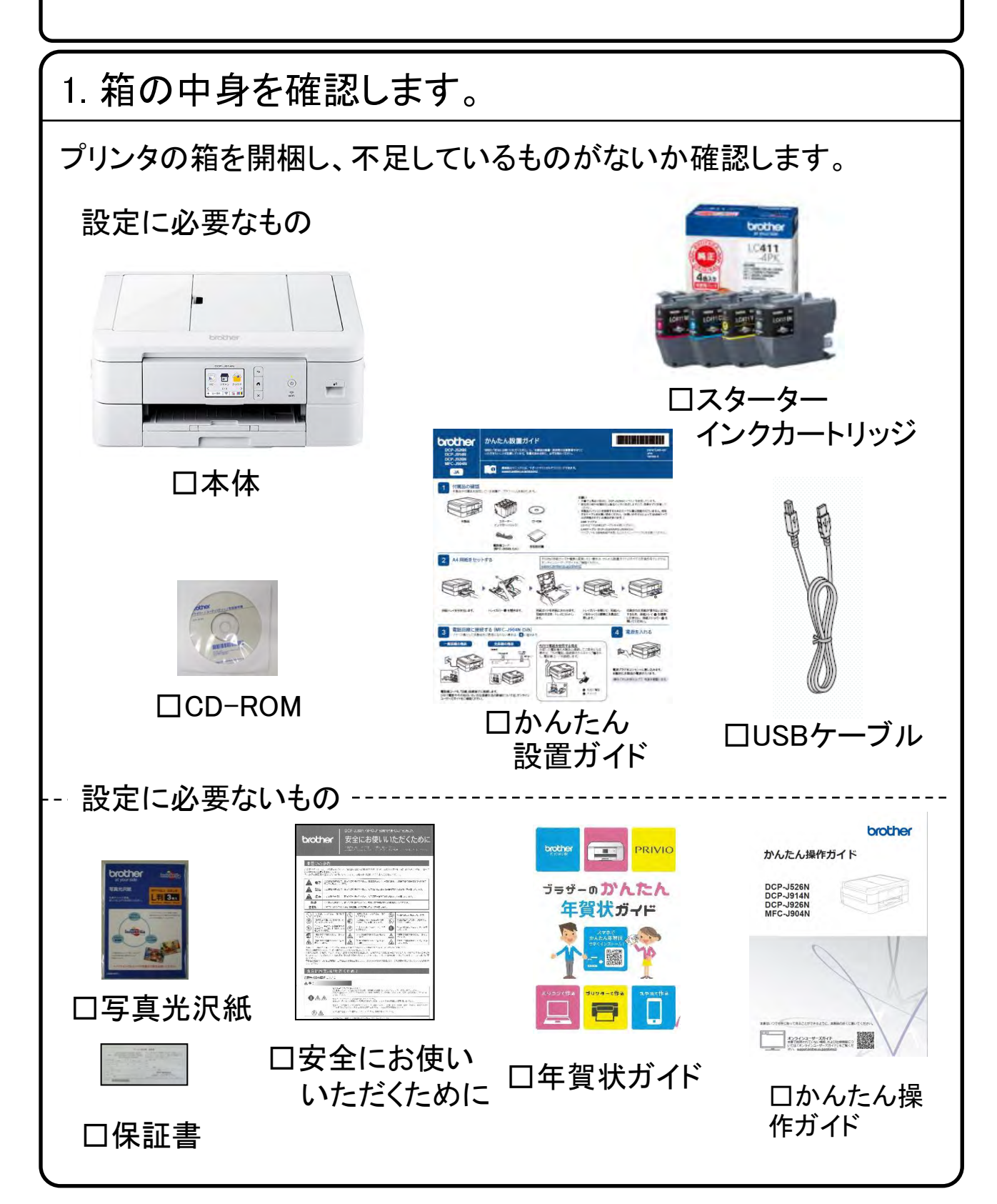

# 2. 用紙をセットする。

用紙については大学生協店舗で取り扱っております。

1) 用紙トレイを引き出します。

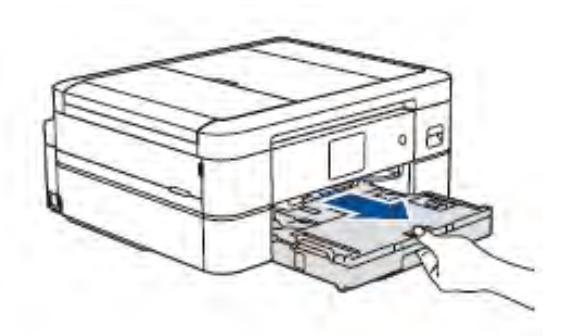

用紙トレイを引き出します。

2)トレイカバーを開き、用紙を挿入します。

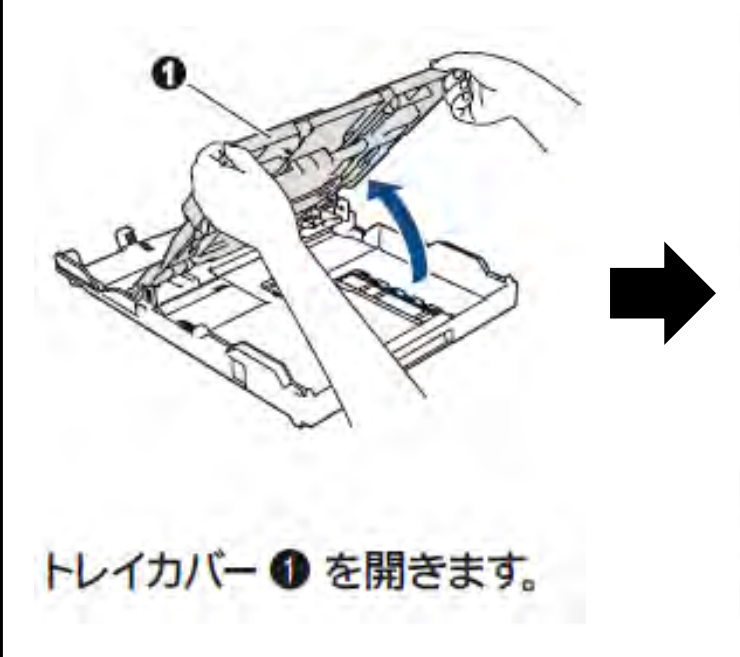

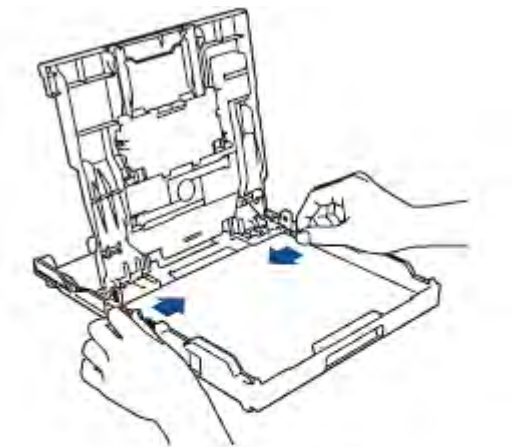

用紙ガイドを用紙に合わせます。 用紙をさばき、トレイにセットします。

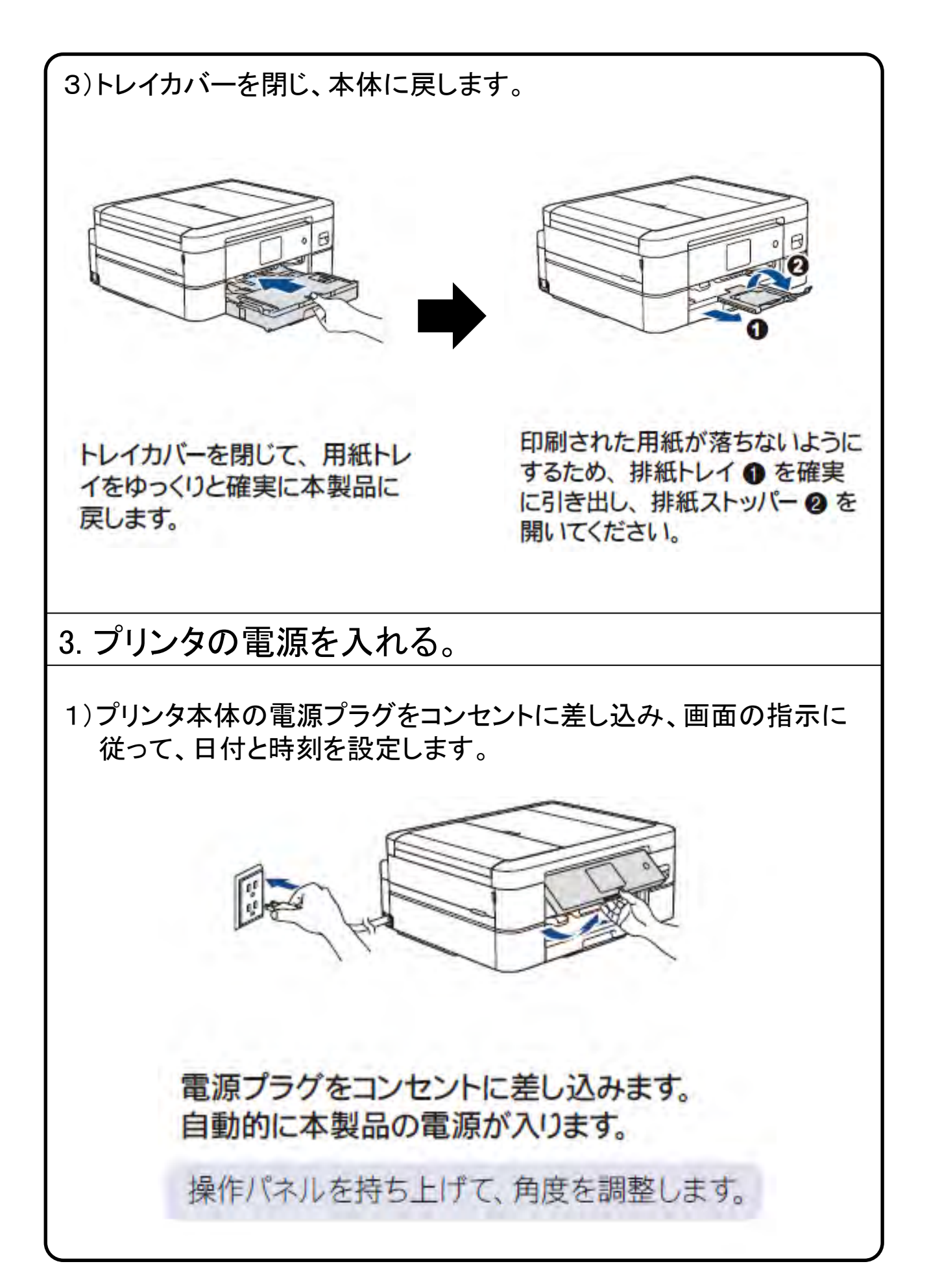

# 4.インクカートリッジをセットする。

1) インクカバーを開き、インク挿入口の保護部材を取り外します。

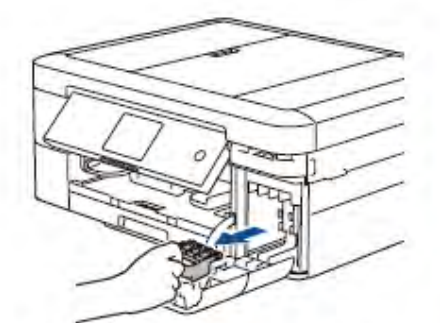

オレンジ色の保護部材は、捨てずに保管 しておいてください。本製品を輸送する場 合は、インクカートリッジを取り外し、保 護部材を装着してください。

インクカバーを開いて、オレンジ色の保護部材を取り外します。

画面の指示に従って、インクカートリッジを取り付けたら、インクカバーを閉じてください。 カバーを閉じると、本製品は自動的に、印刷のための準備を行います。

2) 画面の指示に従ってインクカートリッジを取り付けます。

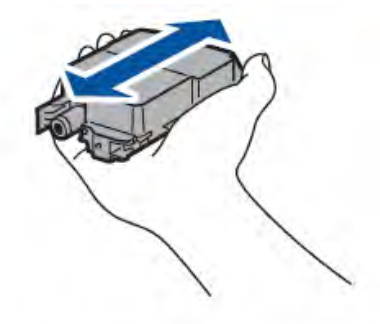

ブラックのインクカートリッジ のみ、挿入する前に図のように 水平方向にすばやく15回振っ てください。

取り付け後、プリントヘッドのクリーニングが行われます。 ※約5分かかります。しばらくお待ちください。

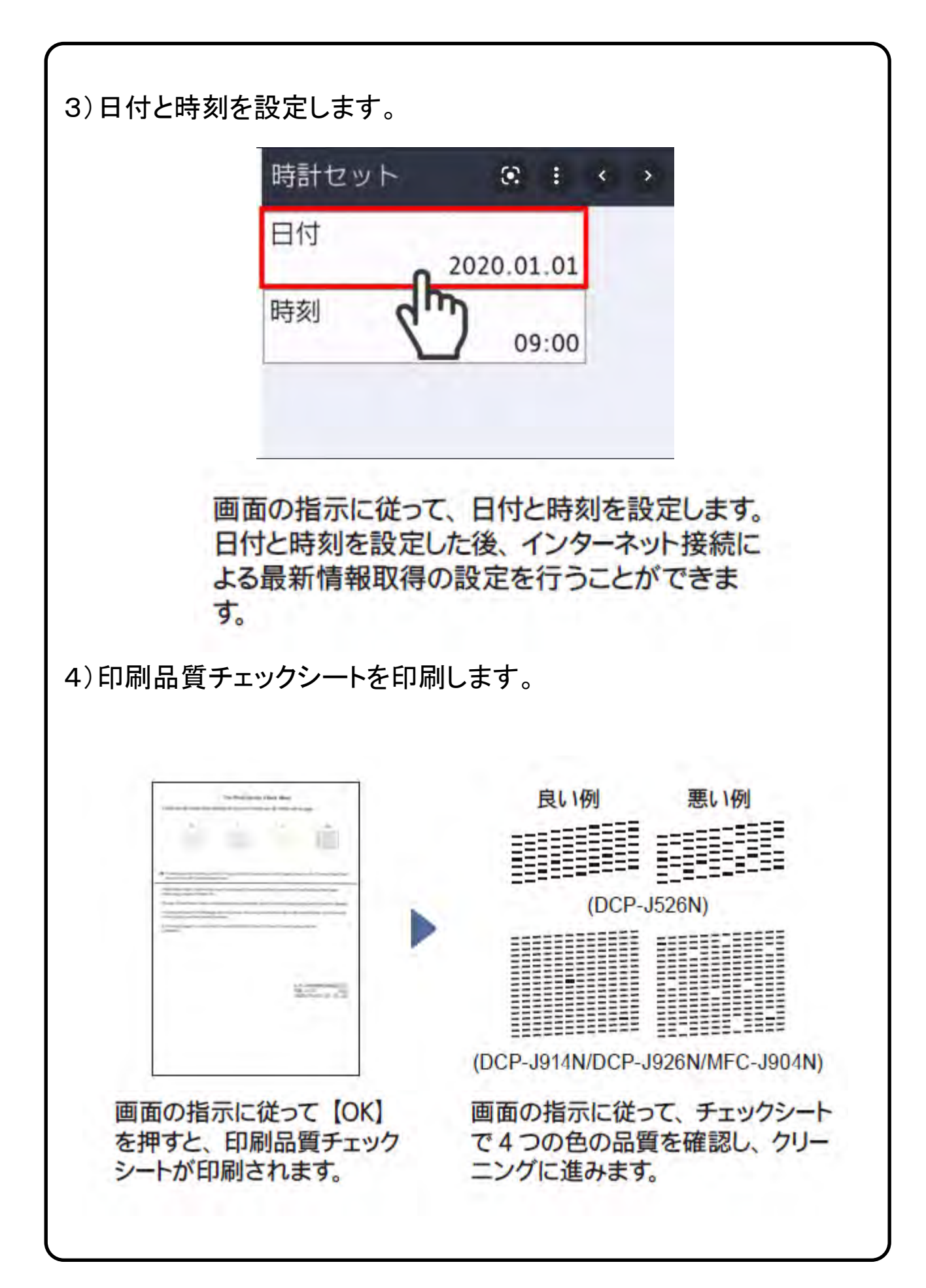

接続方法を選んでください

プリンタの接続方法には

有線接続、Wi-Fi Direct 無線LAN接続、の3通の方法があります。

# 有線接続 USBケーブルを使用して接続する

パソコンとプリンタをUSBケーブルで接続する場合は、USBケーブルを 準備し、9<u>ページへ進んで下さい。</u>

※設定には以下が必要です。 パソコン、プリンタ、<u>USBケーブル</u>

 $\rightarrow$ 

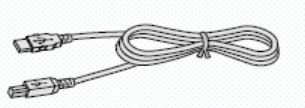

※ Macの場合、インターネットに接続している必要があります。 インターネット環境がない場合は、大学生協店舗へお問い合わせください。

### Wi-Fi Direct 「Wi-Fi Direct機能」を使用して接続する

設定方法の詳細は「ユーザーズガイドパソコン活用&ネットワーク」 https://support.brother.co.jp/j/s/support/html/cv\_dcp526nb\_jpn\_oug/doc/index.html?c=jp&l ang=ja&prod=dcpj914n ネットワーク>無線ネットワーク設定>Wi-Fi Direct®を使用する>Wi-Fi Directネットワークを手動で設定する

# 無線LAN接続 無線LANルータを使用して接続する

既にご自宅で無線LANを使用してインターネットをご使用されている 場合は、下記ページに進んで下さい。 ※設定には無線でインターネットに接続している必要があります。 <u>Windowsの場合:40ページ</u> <u>Macの場合:51ページ</u>

また無線で接続時に無線LANルータのSSID(ワイヤレス ネットワーク名)やネットワークセキュリティキーが必要になる場合 があります。詳細は無線LANルータを設定された方に確認しましょう。

※設定には以下が必要です。 パソコン、プリンタ、<u>無線LANルータ</u> CD-ROM

# ■Wi-Fi Direct機能を設定する

□Wi-Fi Direct機能を設定する

Wi-Fi Directの設定方法は複数ありますが、

・ワンプッシュ方式を使用してWi-Fi Directを接続する

PIN方式を使用してWi-Fi Directを接続する

•Wi-Fi Directを手動で接続する

本テキストでは、「Wi-Fi Directを手動で接続する」の手順で設定を行います。

【プリンタ本体側】 ①**本体側のディスプレー**にて、下記の「メニュー」アイコンをお探しください。

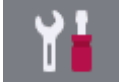

②[メニュー]>[全てのメニュー]>[ネットワーク]>[Wi-Fi Direct]>[手動接続] の順で、アイコンをタップします。 ③「SSID名」と「パスワード」が表示されます。

【パソコン、スマホ端末側】

④ご使用の端末(PC、スマホ)の無線ネットワーク設定画面で、③で表示された「SSID名」を選択し、③で表示された「パスワード」を入力します。

⑤正常に接続されるとプリンタ側ディスプレーに[接続しました]と表示されます。 ⑥(パソコンのみ最後にドライバを設定する操作が必要です)

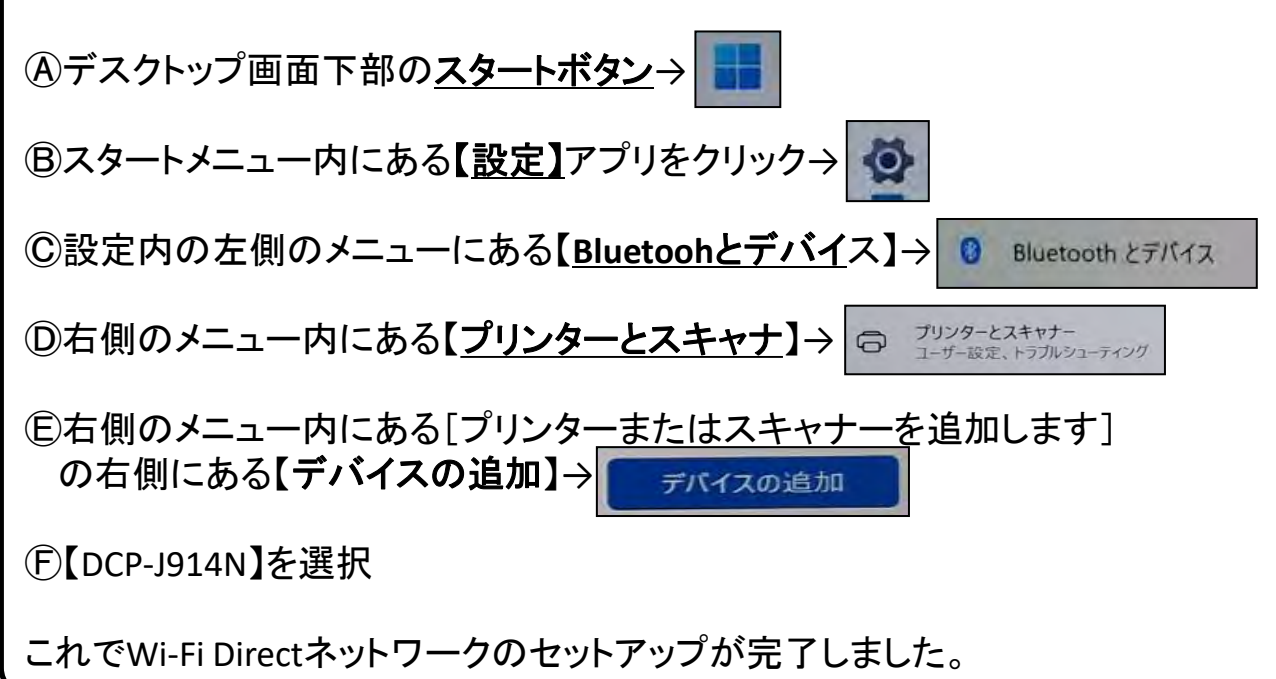

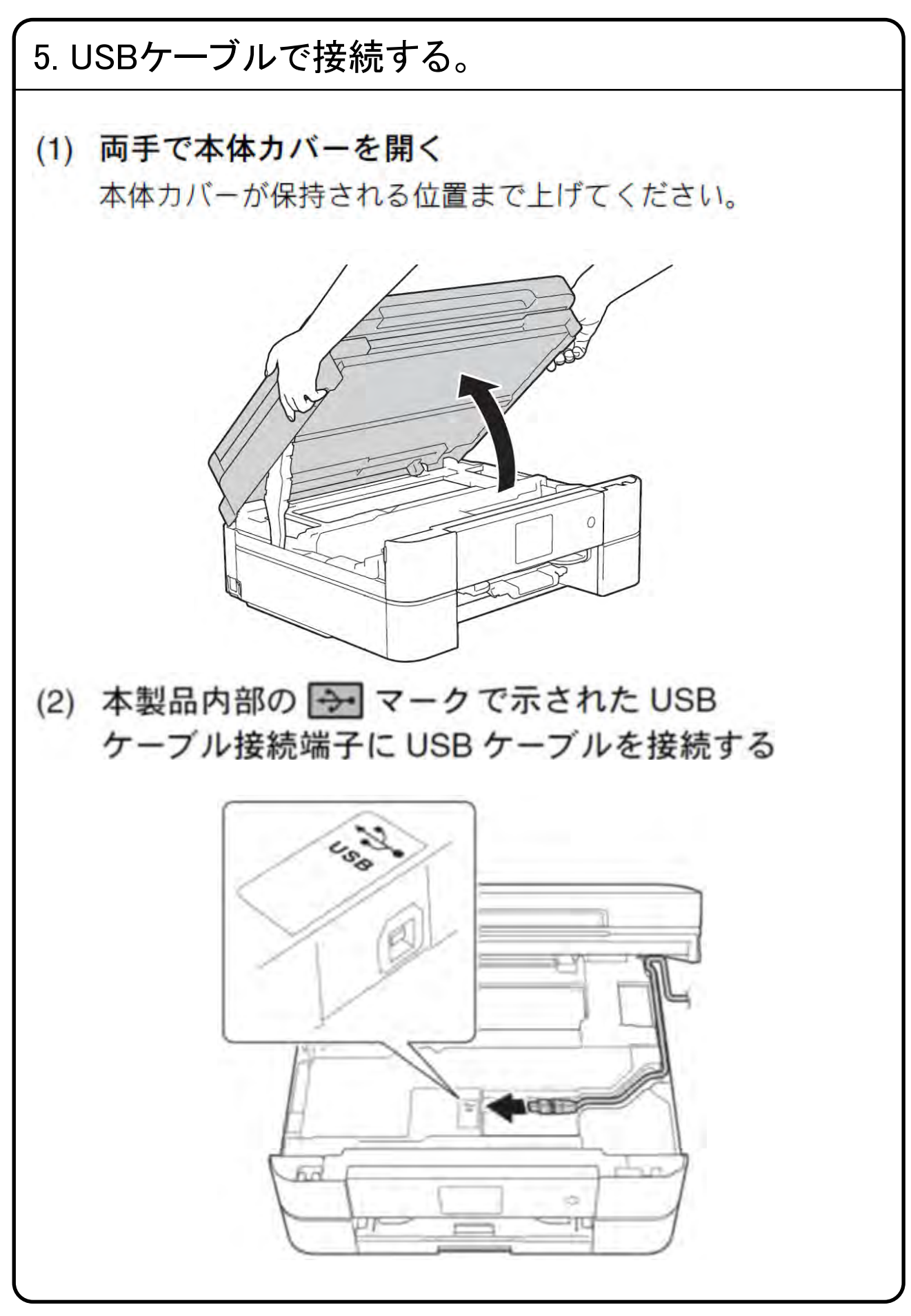

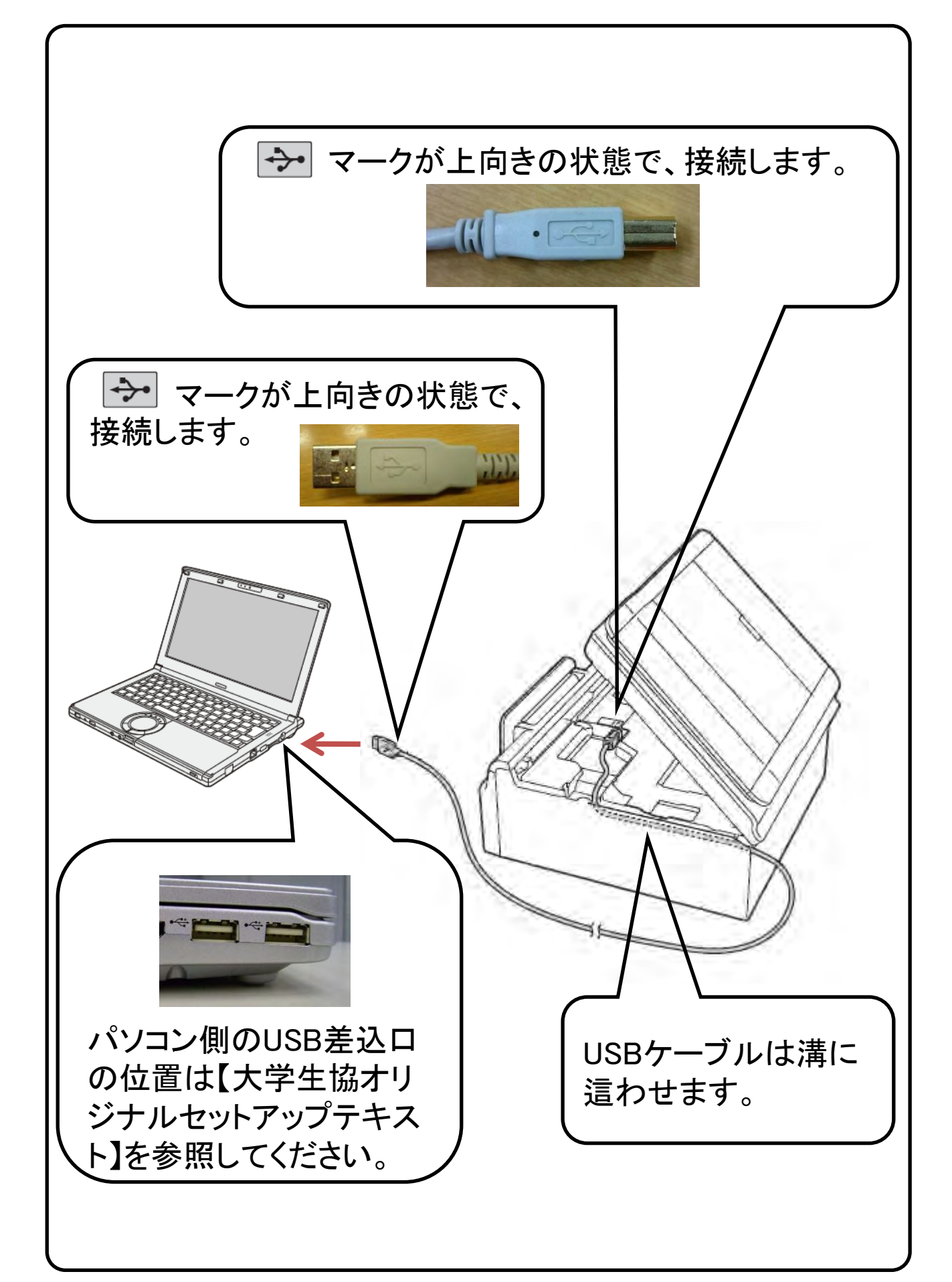

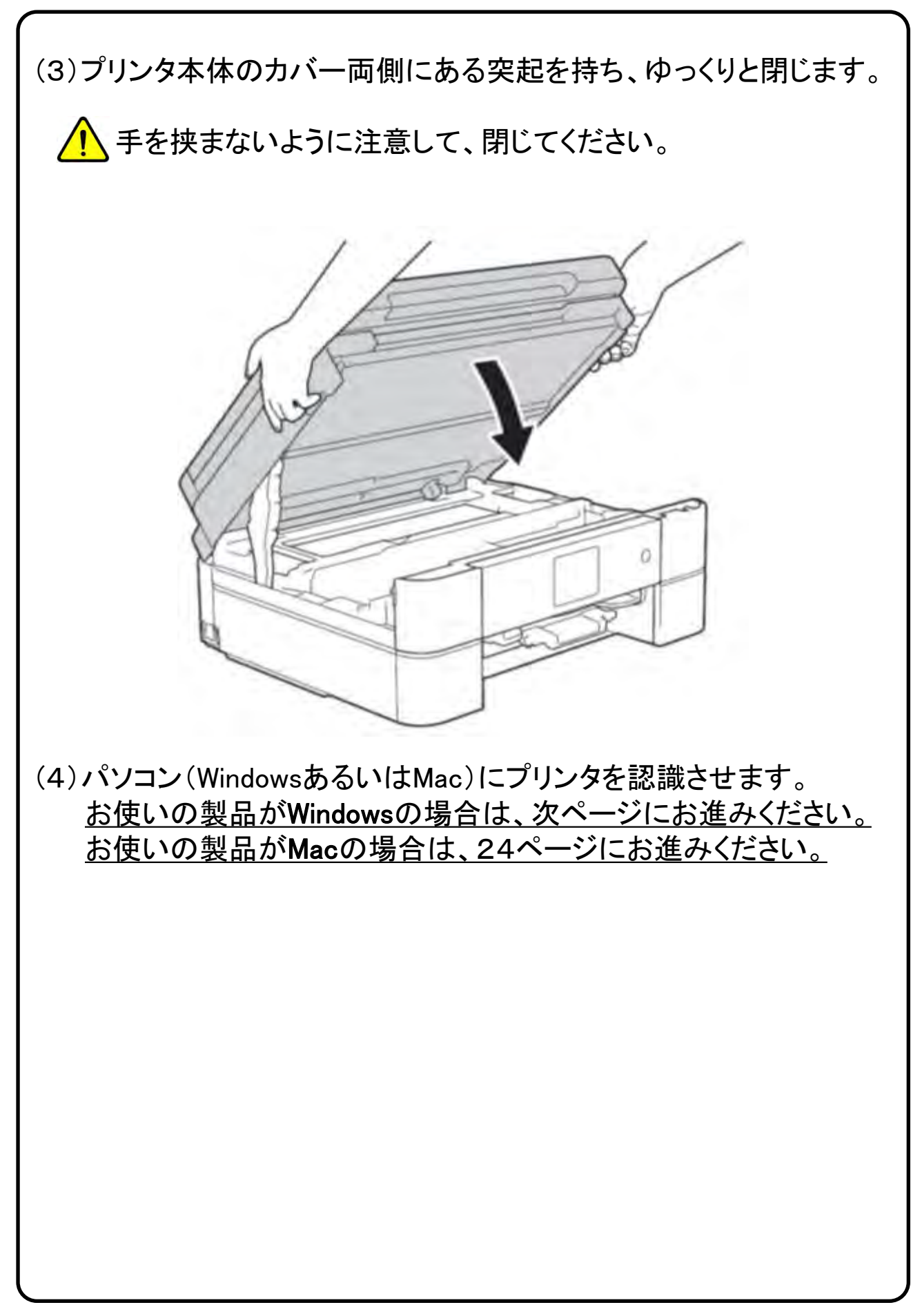

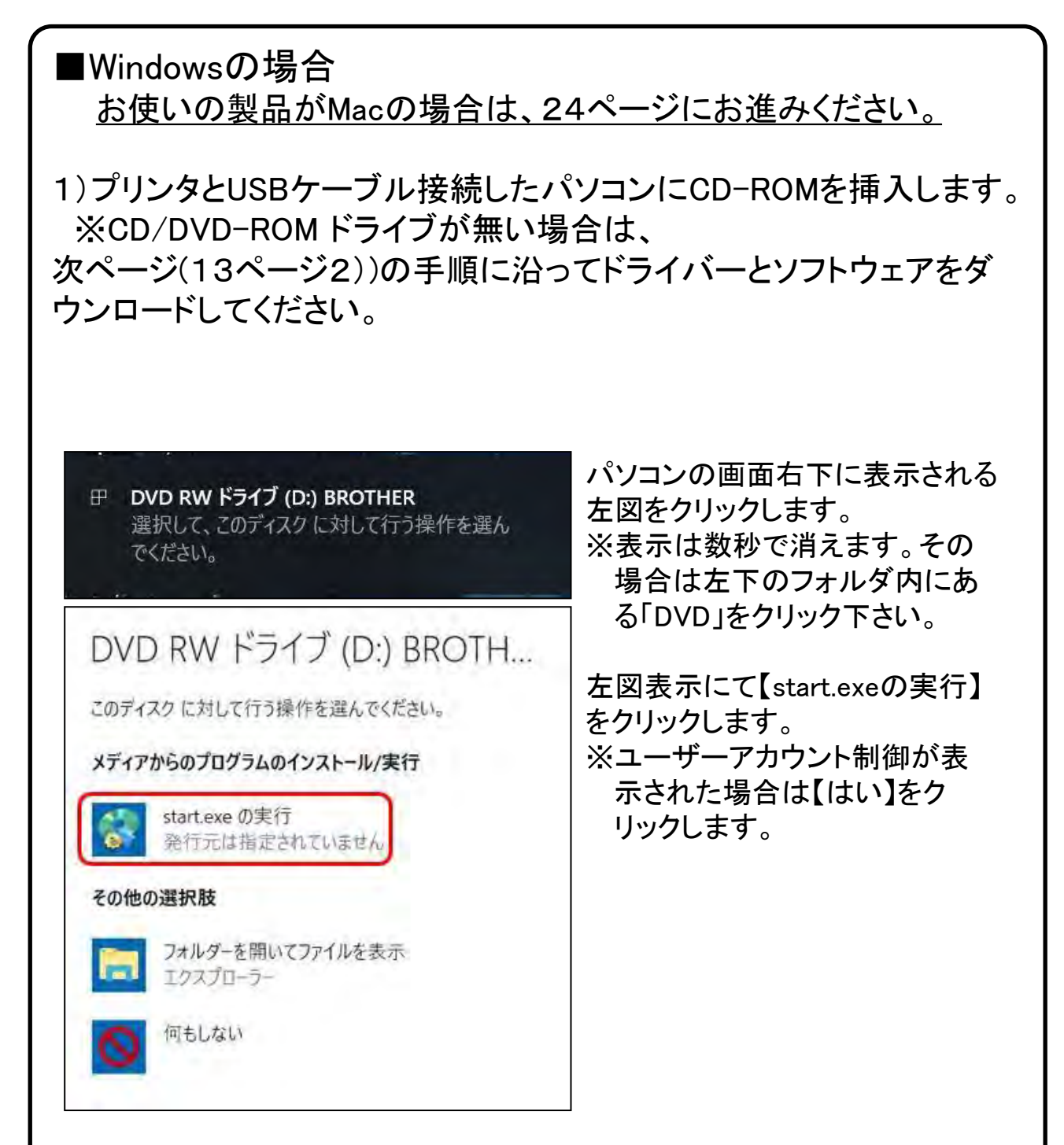

※CD/DVD-ROM ドライブを使用したインストール手順は、 17ページ12)へ続きます。

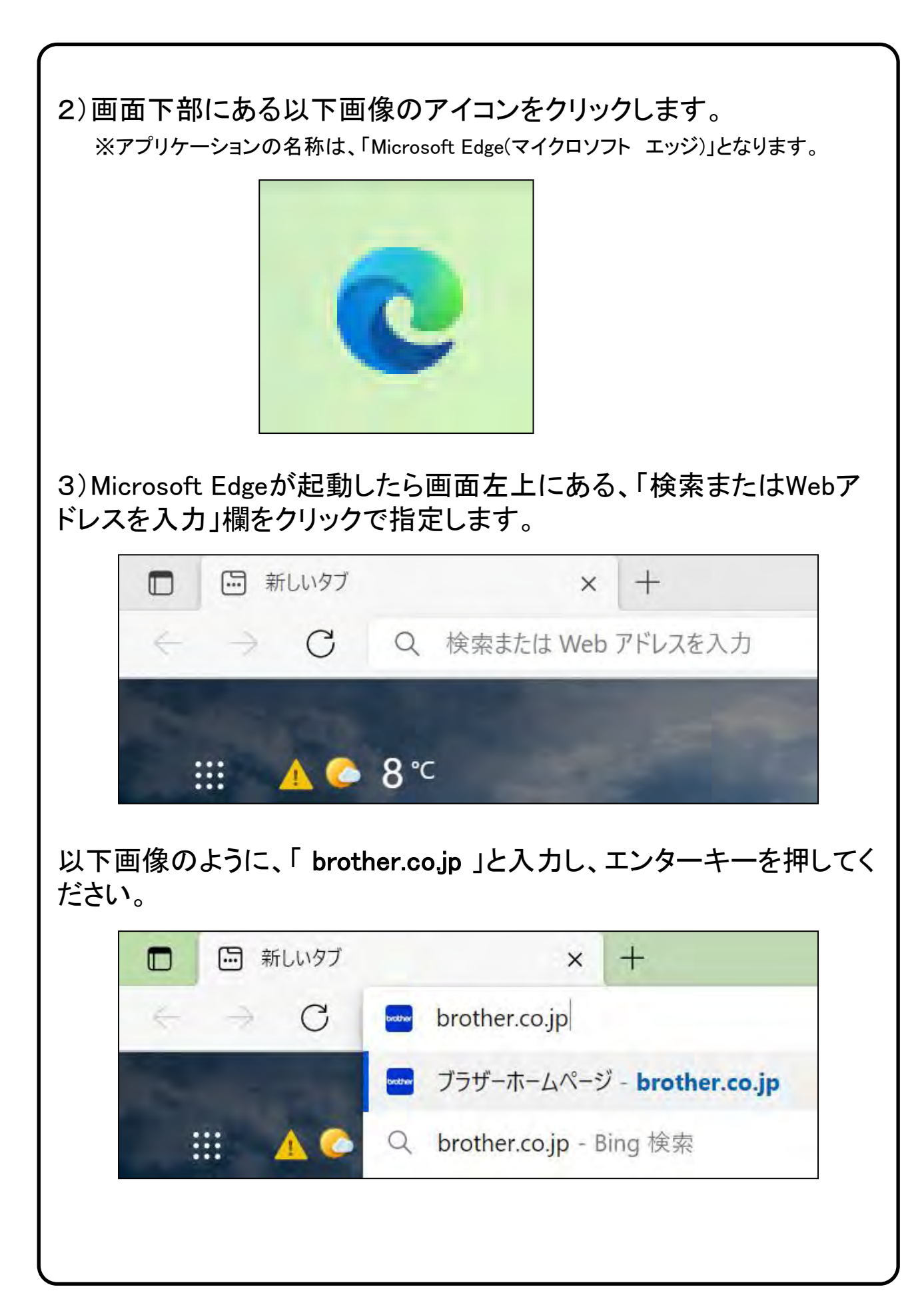

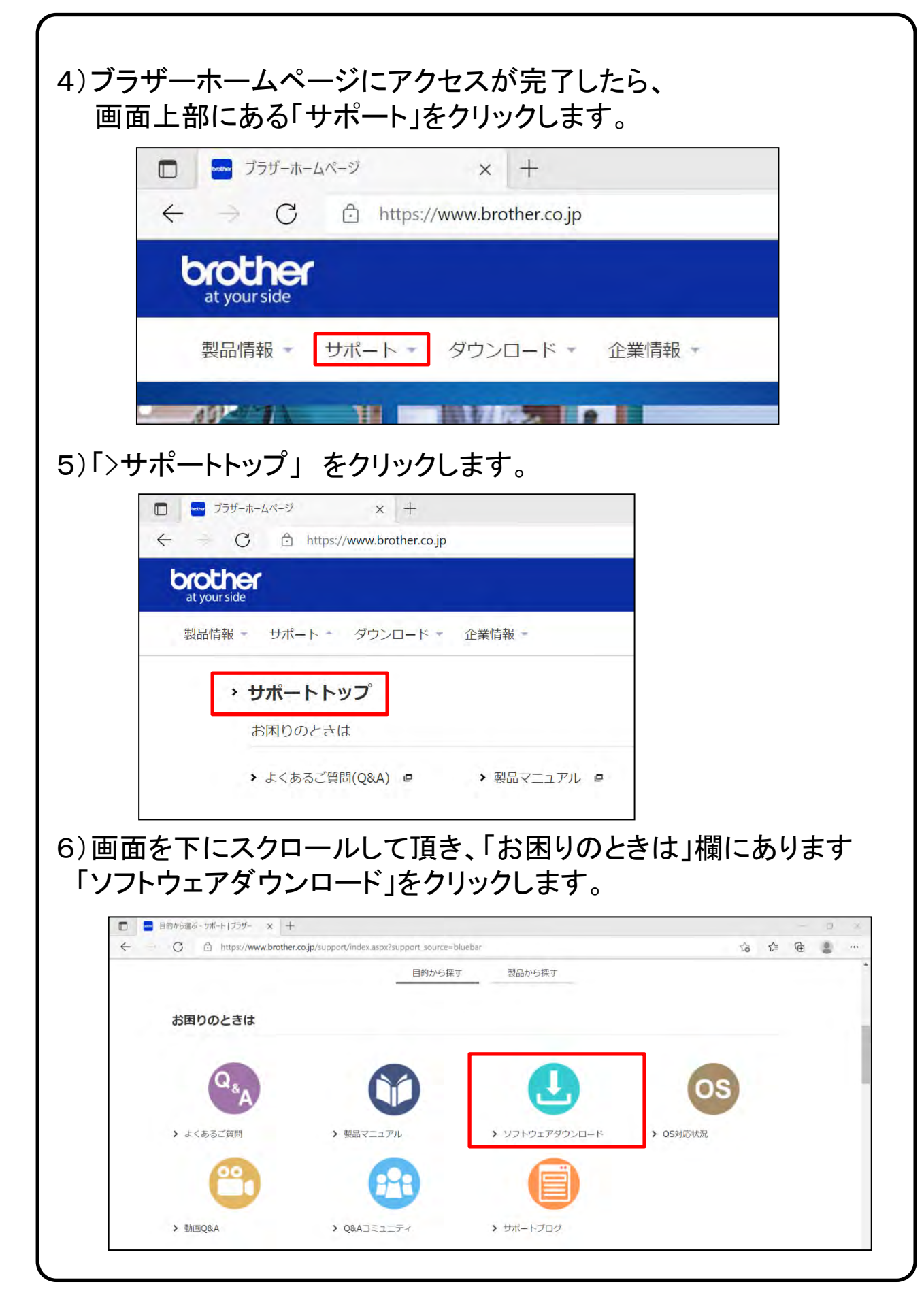

![](_page_14_Picture_0.jpeg)

選択肢が変わる場合がございます。

![](_page_15_Picture_0.jpeg)

12)ユーザーアカウント制御画面が表示されたら、「はい」をクリックし てください。

![](_page_16_Picture_1.jpeg)

13)「次の項目へ」をクリックします。

![](_page_16_Picture_3.jpeg)

14)使用許諾の内容を確認の上、「上記の使用許諾に同意し、インストールを行います。」をチェックし、「次の項目へ」をクリックします。

![](_page_16_Picture_5.jpeg)

![](_page_17_Picture_0.jpeg)

| 18)「標準イン<br>「次の項目<br>『                                                                                                    | A A D A D A D A D A D A D A D A D A D A                                                                                                    |
|----------------------------------------------------------------------------------------------------|----------------------------------------------------------------------------------------------------|
| ++>1                                                                                                    | eル 戻る 次の項目へ                                                                                                    |
| 19)次の画面                                                                                                    | に遷移するまでお待ちくださいませ。                                                                                                    |
| <ul> <li>Brother 期日</li> <li>言語選択</li> <li>使用許諾</li> <li>接読方法</li> <li>契品選択</li> <li>ソフトウエア・</li> <li>その他ソフト</li> <li>その他ソフト</li> <li>その他メフト</li> <li>その他メフト</li> <li>インストール</li> <li>キャンt</li> </ul> | AMY ジストール<br>インストール・<br>インストール・<br>インストール・<br>インストール・<br>オンストール・<br>18.147 / 38.275 KB<br>Print&Scant/Biothy Utiliae:からもインストールできます。<br>ジンロードキー<br>Print&Scant/Biothy Utiliae:からもインストールできます。<br>たてインストールする<br>なの項目へ |
| 20)「次の項目<br>※PaperPortの                                                                                                    | <b>ヨヘ」をクリックします。</b><br>)インストールは必須ではないため、本手順書ではスキップしております。                                                                                                    |
| <ul> <li>Section 1925</li> <li>言語選択<br/>使用許諾<br/>接続方法<br/>製品選択<br/>ソフトウエア・</li> <li>その他メフジ<br/>その他メフジ<br/>イシストール</li> </ul>                                                                           | Mr(ソストール<br>その他のソフトウエアをインストールしたい場合は「インストール」をクリックしてください。<br>(インターネットへの服装が必要です。)<br>PaperPort<br>PaperPort<br>プストール<br>インストール<br>インストール<br>インストール<br>なる 次の項目へ                                                        |

![](_page_19_Picture_0.jpeg)

![](_page_20_Picture_0.jpeg)

![](_page_20_Picture_1.jpeg)

### 25) [製品が選択されていません]と表示されたら、 【選択する】をクリックします。

![](_page_21_Picture_1.jpeg)

# 26)USB欄の「DCP-J914N」を選択し、「OK」をクリックします。

![](_page_21_Picture_3.jpeg)

# 27)「OK」をクリックします。

![](_page_22_Picture_1.jpeg)

28) 画面右上の閉じるボタンをクリックします。

![](_page_22_Picture_3.jpeg)

# ■Macの場合

※最新のMacBookですと、USBポートがないモデルになります。 TypeC-USBアダプタ(別売り)を接続する必要がございます。 例として下記図の機器となります。

![](_page_23_Picture_2.jpeg)

または、下記図のようなType-C HUBでも問題ありません。

![](_page_23_Picture_4.jpeg)

1) Macとプリンタの電源が入った状態で、USBケーブルを接続します。

※Macでのセットアップは外付けのSuperDriveとソフトウェアCD-ROMを使った方法とCD-ROMを使わない方法がありますが いずれもインターネットに接続している必要があります。 <u>インターネット環境がない場合は、大学生協店舗へお問い合わせ下さい。</u> ※ここからはソフトウェアCD-ROMを使ったセットアップ手順になります。 <u>CD-ROMを使用しない場合は、27ページの8)</u>にお進み下さい。

2)ソフトウェアCD-ROMをセットした後に、 画面左下の「Finder」をクリックします。

![](_page_24_Picture_2.jpeg)

3)下記画面が表示されたら、
 「BROTHER」を選択し、「Driver Download」をクリックします。

![](_page_24_Picture_4.jpeg)

4) 右の画面が表示されたら「DCP-J914N」をクリックします。 ※下記画面が表示されたら「OK」をクリックします。

![](_page_24_Picture_6.jpeg)

![](_page_24_Picture_7.jpeg)

5)「Mac」、「macOS(12)」が選択されていることを確認し、 「決定」をクリックします。

![](_page_25_Picture_1.jpeg)

※マニュアルでは「macOS(12)」 を使用しておりますが、お使い のPCによってmacOSのVersion は変動します。

### 6)「フルパッケージダウンロード【推奨】」をクリックします。

![](_page_25_Picture_4.jpeg)

#### 7)使用許諾契約書を確認して、「使用許諾に同意してダウン ロード」をクリックします。

![](_page_25_Picture_6.jpeg)

次ページからCD-ROMを使用しない場合の手順となります。 続きは、30P 17)項をご確認ください。 8) 画面下部にある以下画像のアイコンをクリックします。 ※アプリケーションの名称は、「Safari(サファリ)」となります。

🖲 🔵 💼 👻 👘 👘

![](_page_26_Picture_1.jpeg)

9)Safariが起動したら画面中央にある、「検索/Webサイト名を入力」 欄をクリックで指定します。

以下画像のように、「brother.co.jp」と入力し、エンターキーを押してく ださい。

### 10)ブラザーホームページにアクセスが完了したら、 画面上部にある「サポート」をクリックします。

| •••            | •       | < >    | C        |        | e bi |
|----------------|---------|--------|----------|--------|------|
| brot<br>at you | in side |        |          |        |      |
| 製品情            | 青報 👻    | サポート 👻 | ダウンロード 👻 | 企業情報 👻 |      |
| (9"            | 71      | II.    |          |        | 100  |

11)「>サポートトップ」をクリックします。

| ••• ① • •               | : ×          | 0         | e b |
|-------------------------|--------------|-----------|-----|
| brother<br>at your side |              |           |     |
| 製品情報 - サオ               | ペート - ダウンロード | - 企業情報 -  |     |
| > サポ-                   | ートトップ        |           |     |
| お困り                     | )のときは        |           |     |
| ▶ よく                    | あるご質問(Q&A) 😐 | ▶ 製品マニュアル | ē   |

12) 画面を下にスクロールして頂き、「お困りのときは」欄にあります 「ソフトウェアダウンロード」をクリックします。

| <ul> <li>● ● ● ● ● ● ● ● ● ● ● ● ● ● ● ● ● ● ●</li></ul> | U           | 🔒 brother.co.jp | e        | <u>ت</u> + # |
|----------------------------------------------------------|-------------|-----------------|----------|--------------|
|                                                          |             | 目的から探す 製品から探す   |          |              |
| お困りのときは                                                  |             |                 |          |              |
| QsA                                                      |             |                 | os       |              |
| ▶ よくあるご質問                                                | > 製品マニュアル   | > ソフトウェアダウンロード  | > OS対応状況 |              |
| <b>e</b>                                                 | 63          |                 |          |              |
| > 動画Q&A                                                  | > Q&Aコミュニティ | > サポートプログ       |          |              |

13)「製品名から探す」欄にプリンタの機種名「DCP-J914N」を入力し、 次に「検索」をクリックします。

| In such the set        |                                                   |                                |    |
|------------------------|---------------------------------------------------|--------------------------------|----|
| at your side           |                                                   |                                |    |
| 歳 ブラザーホーム > サポート       | ▶ ⇒ ソフトウェアダウンロード(製品                               | を探す)                           |    |
| ● サポート&ダウンロ<br>日本(日本語) | -ド<br>サポート&ダ<br>シフト                               | <sup>ランロード</sup><br>ウェアダウンロード  |    |
| ・国 + 言語の変更             | <b>製品名から探</b> る<br>例)mfc-j980<br><b>(</b> ) 製品名の確 | bdn, mfcj980、980 (戦策)<br>認方法は? |    |
| <br>ſ                  |                                                   | ーから探す                          |    |
|                        | 製品名から形                                            | ¥9                             |    |
|                        | DCP-J914N                                         | Û.                             | 検索 |
|                        |                                                   |                                |    |

14)以下のようにチェックを入れ、「決定」をクリックします。

- 1. OSを選んでください。 ⇒ Mac
- 2. OSのバージョンを選んでください。  $\Rightarrow$  macOS(12)

|                             | C 🔒 suppor                                                                                                    | t.brother.co.jp Č                                                |                          |  |
|-----------------------------|----------------------------------------------------------------------------------------------------|------------------------------------------------------------------|--------------------------|--|
| brother<br>at yourside      |                                                                                                    |                                                                  |                          |  |
| ● プラザーホーム + サポート → DCP      | J914N = ソフトウェアダウンロード                                                                                            |                                                                  |                          |  |
| サポート&ダウンロード                 | DCP-J914N                                                                                                    |                                                                  | 最新OS対応状況                 |  |
| DCP-J914N                   | ソフトウェアダウンロ<br>ダウンロードしたいソフトウェアのOS                                                                                | ード<br><sup>を選ぶ</sup>                                             | * Windows<br>* Macintosh |  |
| * 17                        | お使いのOSと異なるものが選択されてい                                                                                             | る場合は選びなおしてください。                                                  | もっと活用しよう                 |  |
| Lon Tot                     | 1. OSを選んでください。                                                                                                  |                                                                  | Brother BRAdmin          |  |
|                             | Windows 🗿 Mac Linu                                                                                              | ux スマホ/タブレット                                                     | Professional4            |  |
| > 別の製品を探しますか?               | 2. OSのバージョンを選んでください                                                                                             |                                                                  |                          |  |
| ソフトウェアダウンロード ロ              | o macOS (12)                                                                                                    | macOS (10.15)                                                    |                          |  |
| よくあるご質問 (Q&A)               | macOS (11)                                                                                                    | macOS (10.14)                                                    |                          |  |
| 製品マニュアル                     | OSの確認方法は?                                                                                                    |                                                                  |                          |  |
| 対応OS一覧                      |                                                                                                    | 決定                                                               |                          |  |
| 日本(日本語)                     | お知らせ                                                                                                    | 更新情報                                                             |                          |  |
| <ul> <li>■・言語の変更</li> </ul> | <ul> <li>Windows 11 をお使いのお客さま</li> <li>お使いの製品を Windows 11 の<br/>パソコンにUSB接続して使用でき<br/>ない場合は、2021年12月に</li> </ul> | 2021/12/10<br>・ スキャナードライバー 32bit<br>(deb package)<br>Linux (deb) |                          |  |

※手順書はmacOS(12)で進めておりますが、お使いの機種によっては 選択肢が変わる場合がございます。

### 15)「フルパッケージダウンロード【推奨】」をクリックします。

| 🐽 🖬 🛛 |                      |                  | 🗎 support.                 | brother.co.jp                            |                |      |
|-------|----------------------|------------------|----------------------------|------------------------------------------|----------------|------|
|       | brother              |                  |                            |                                          |                |      |
|       | ▲ ブラザーホーム + サポート + 3 | CP-J914N 1 V 7 F | ウェアダウンロード                  |                                          |                |      |
|       | サポート&ダウンロート          | - Y71            | ウェアダウンロード                  |                                          |                |      |
|       | DCP-J914N            |                  | フトウェアダウンロー                 | - 14                                     |                |      |
|       |                      | OSE              | £                          | 「語を変更                                    |                |      |
|       |                      | macOS            | 5 (12) 🕒                   | 848                                      |                |      |
|       |                      | 1.1              | Sana Sana San              |                                          |                |      |
|       | ・ 別の製品を探いますか?        | -                | フルバッケージ<br>最新のフルパッケージダウンロー | ードはこちらから                                 |                |      |
|       | ソフトウェアダウンロード         | 0                | 種類                         | 脱明                                       | 更新日<br>(パージョン) | サイズ  |
|       | よくあるご質問 (Q&A)        | 0                | フルバッケージダウンロード              | 太製品を使用するのに必要なソフ                          | A 2021/07/02   | 1839 |
|       | 製品マニュアル              | 0                | [推興]                       | ウェアをまとめてインストールす                          | SE (1.01)      | MB   |
|       | 対応OS一覧               | - 12             |                            | 一もっと見る                                   |                |      |
|       | 日本(日本語)              | *                | ドライバー                      |                                          |                |      |
|       |                      |                  | 最新のドライバーはこちらから             |                                          |                |      |
|       | - 国 - 言語の変更          |                  | 88.30                      | 18:01                                    | 更新日<br>(パージョン) | サイズ  |
|       |                      |                  | プリンタードライバーについ<br>て         | AirPrintを使って印刷することが<br>す。対応していない場合はApp S | €ak -          | 1    |

### 16)使用許諾契約書を確認し、「使用許諾に同意してダウンロード」 をクリックします。

![](_page_29_Picture_3.jpeg)

# 17)「許可」をクリックします。

![](_page_29_Picture_5.jpeg)

### 18)画面右上のダウンロードボタンをクリックし、 「Inkjet19\_6\_Mi\_UW\_TouchPanel\_101.dmg」をダブルクリックします。

| 🔒 support.brother.co.jp            | c       | ④ + 器                                         |    |
|------------------------------------|---------|-----------------------------------------------|----|
|                                    |         | ダウンロード<br>Inkjet19_6_Mi_UW_TouchPanel_101.dmg | 消去 |
| マフトウェアダウンロード<br>フルパッケージダウンロード 【推奨】 |         | 19.3 MB                                       |    |
|                                    |         | ⇒ 印刷                                          |    |
| 🥑 ダウンロードが自動的に始まらない場合は、こちらをクリック     | してください。 |                                               |    |

### 19)「Start Here Mac」をダブルクリックします。

![](_page_30_Picture_3.jpeg)

# 20)「インストール」をクリックします。

![](_page_30_Picture_5.jpeg)

![](_page_31_Picture_0.jpeg)

24) 内容を確認し、「上記の使用許諾に同意し、インストールを行います。」にチェックを入れ、「次へ」をクリックします。

![](_page_32_Picture_1.jpeg)

# 25<u>)「USBケーブル」を選択し、「次へ」</u>クリックします。

![](_page_32_Picture_3.jpeg)

26)「Brother DCP-J914N」を選択し、「次へ」クリックします。

![](_page_32_Picture_5.jpeg)

![](_page_33_Picture_0.jpeg)

28) 画面左上の閉じるボタンをクリックします。

※インストール必須ではございません。本テキスト上ではインストールせずに進んでいます。 Apple IDをお持ちの方は、この画面からインストール可能となります。

| Q 他加                                                                                       |                                                          | Brother iPrint8<br>– इन्राग्रन                                                                         | Scan                         |                                                               |                                         | đ                                              |
|--------------------------------------------------------------------------------------------|----------------------------------------------------------|----------------------------------------------------------------------------------------------------|------------------------------|---------------------------------------------------------------|-----------------------------------------|------------------------------------------------|
| <ul> <li>● 和作する</li> <li>● 和作する</li> <li>● 健康する</li> <li>● 健廃する</li> <li>■ 健廃する</li> </ul> | 100.€dave<br>2.2<br>★★☆☆☆                                | λ#<br>4+<br>a                                                                                          | **-*<br>#2<br>2-94094        | F-stan)t<br>Brobher Industries, LT-                           | JA<br>₹0th15#B                          | 1942<br>207.8<br>мв                            |
| <ul> <li><b>⊕ ₽</b><sup>y</sup><b>7f</b>−<b>ŀ</b></li> </ul>                               | *<br>****                                                | 1                                                                                                    |                              |                                                               | E. D                                    |                                                |
| (2) #1919                                                                                  | Brother iPrint&Scan Lt Ma<br>U>Fo <sup>*</sup> C+2 State | ● 日本 日本 日本 日本 日本 日本 日本 日本 日本 日本 日本 日本 日本                                                               | * @ 英 ロ ]<br>ンです。ブラザーブリンタ    | (1) 日 (2) 二 三 (2) (2) (2) (2) (2) (2) (2) (2) (2) (2) (2) (2) | (1) (1) (1) (1) (1) (1) (1) (1) (1) (1) | Kon みの IT<br>Nother Industries, ITD,<br>サポート ① |
| 29)画面:                                                                                     | 左上の                                                      | 閉じる                                                                                                    | ボタン                          | をクリ                                                           | リックし                                    | <i>、</i> ます                                    |
| Mac App S                                                                                  | り<br>Marc iPad iPhone<br>Storeプレビュー                      | <b>≌ apps</b><br>Watch AirPoda                                                                         | apple.com<br>TV & Home Ag    | と<br>501e前王 アクセサリ                                             | 7#⊶⊧ Q                                  |                                                |
|                                                                                            | Ar<br>Brother<br>Brother<br>Internet                     | pを編入またはダウンロードするに<br><b>eer iPrint&amp;Scar</b><br>Industries, LTD,<br>コン - Voiteが用<br>Marc App Store ス | idMac App Storeឱ្យស្រុក្ដី 🤇 | Esu                                                           |                                         |                                                |
|                                                                                            |                                                          |                                                                                                    |                              |                                                               |                                         |                                                |

![](_page_34_Picture_0.jpeg)

# 31)「OK」をクリックします。

![](_page_34_Picture_2.jpeg)

# 32)「続ける」をクリックします。

![](_page_34_Picture_4.jpeg)

![](_page_35_Picture_0.jpeg)

![](_page_35_Picture_1.jpeg)

# 34)「続ける」をクリックします。

![](_page_35_Picture_3.jpeg)

# 35)「同意する」をクリックします。

![](_page_35_Picture_5.jpeg)

![](_page_36_Picture_0.jpeg)

### 37)PCログイン時のパスワードを入力し、 「ソフトウェアをインストール」をクリックします。

| インストーラ                                |
|---------------------------------------|
| インストーラが新しいソフトウェアをインスト<br>ールしようとしています。 |
| 許可するにはパスワードを入力してください。                 |
|                                       |
|                                       |
| ソフトウェアをインストール                         |
| キャンセル                                 |

# 38)画面が変わるまでお待ちください。

![](_page_36_Figure_4.jpeg)

![](_page_37_Picture_0.jpeg)

# 40)「ゴミ箱に入れる」をクリックします。

![](_page_37_Picture_2.jpeg)

# 41)画面左上の「閉じるボタン」をクリックします。

![](_page_37_Picture_4.jpeg)

![](_page_38_Picture_0.jpeg)

### 43)画面左上の「閉じるボタン」をクリックします。 これでプリンタの設定が完了です。

| brother<br>at your side                                             | ブラザー製                                 | 品をご利用いただき ありがとうござ | います_                                       |         |   |  |
|---------------------------------------------------------------------|---------------------------------------|-------------------|--------------------------------------------|---------|---|--|
| ユーザー登録で登録                                                           | 豪製品のアップデート                            | . <sup>р</sup>    | より快適に製品を利用していたた                            | こくために   |   |  |
| 製品サポート情報                                                            | 報に素早くアクセス!<br><sup>MDDNキャンペーンも!</sup> | *                 | 製品サポート<br>お困りの内容に合わせて様々なサポート               | があります。  | > |  |
| Brother Online                                                      | ユーザー登録はこちら                            | <b>Y</b> A 🕹      | <b>ソフトウェアダウンロード</b><br>必要なソフトウェアをまとめてインスト・ | ールできます。 | 5 |  |
| <b>QA</b>                                                           |                                       | Q                 | 消 <b>耗品・オプション</b><br>お持ちの製品の消耗品・オプションを確    | 認できます。  | > |  |
| サイトマップ   ご利用にあたって   信<br>#1995-2021 Brother industries, Lid. Al Ray | I人情報の取り扱いについて  お問いst<br>via Reserved. | わせ (総合)           |                                            |         |   |  |

# 6. 無線LAN設定をする。

#### ■Windowsの場合

お使いの製品がMacの場合は、51ページにお進みください。 ※プリンタのWi-Fi接続方法に関しては、「かんたん設置ガイド」の11 項「本製品を無線LANアクセスポイントと接続する」をご確認ください。

1) 無線でインターネットに接続されているパソコンにCD-ROMを挿入 します。

※CD/DVD-ROM ドライブが無い場合は、

次ページ(41ページ2)項)の手順に沿ってドライバーとソフトウェアを ダウンロードしてください。

![](_page_39_Picture_6.jpeg)

パソコンの画面右下に表示される 左図をクリックします。 ※表示は数秒で消えます。その

場合は左下のフォルダ内にあ る「DVD」をクリック下さい。

左図表示にて【start.exeの実行】 をクリックします。 ※ユーザーアカウント制御が表 示された場合は【はい】をク リックします。

※CD/DVD-ROM ドライブを使用したインストール手順は、 45ページ12)へ続きます。

![](_page_40_Picture_0.jpeg)

![](_page_41_Picture_0.jpeg)

![](_page_42_Picture_0.jpeg)

選択肢が変わる場合がございます。

![](_page_43_Picture_0.jpeg)

12)ユーザーアカウント制御画面が表示されたら、「はい」をクリックし てください。

![](_page_44_Picture_1.jpeg)

### 13)「次の項目へ」をクリックします。

![](_page_44_Picture_3.jpeg)

14)使用許諾の内容を確認の上、「上記の使用許諾に同意し、インストールを行います。」をチェックし、「次の項目へ」をクリックします。

![](_page_44_Picture_5.jpeg)

![](_page_45_Picture_0.jpeg)

18)以下画面が表示されたら、プリンタ本体のメニュー画面を操作し てください。

![](_page_46_Picture_1.jpeg)

19)プリンタ本体のメニュー画面にて、Wi-Fiボタンを2秒以上長押ししてください。「リクエスト待機中」と表示されたら放して大丈夫です。

![](_page_46_Picture_3.jpeg)

※以下画像のボタンです。

![](_page_46_Picture_5.jpeg)

20)「DCP-J914N」を選択し、「次の項目へ」をクリックします。

| m m 25.25    | ご使用になる製品を選択してください。                                                                       |           |
|--------------|------------------------------------------------------------------------------------------|-----------|
| 使用許諾         | モデル名 ノード名 IPアドレス M<br>④ DCP-J914N                                                        | lac アドレス  |
| 接続方法         |                                                                                          |           |
| 製品選択         |                                                                                          |           |
| ソフトウェアインストール |                                                                                          |           |
| その他ソフトウェア    | 無線LAN設定ウィザード IPアドレスを指定                                                                   | きして検索 再検知 |
| その他オプション     | もしご使用の製品が見つからない場合は、                                                                      |           |
|              | <ol> <li>1.ルーターの電源を入れなおしてください。</li> <li>2.ルーターやモバイルWi-Fiルーターのプライパシーセパレータ機能が有効</li> </ol> | である場合は無効に |

![](_page_47_Picture_0.jpeg)

![](_page_48_Picture_0.jpeg)

26)ネットワーク欄の「DCP-J914N」を選択し、「OK」をクリックします。

![](_page_48_Picture_2.jpeg)

# 27)「OK」をクリックします。

![](_page_49_Picture_1.jpeg)

28) 画面右上の閉じるボタンをクリックします。

![](_page_49_Picture_3.jpeg)

#### ■Macの場合

※Macでのセットアップは外付けのSuperDriveとソフトウェアCD-ROMを使った方法とCD-ROMを使わない方法がありますが いずれもインターネットに接続している必要があります。 インターネット環境がない場合は、大学生協店舗へお問い合わせ下さい。 ※ここからはソフトウェアCD-ROMを使ったセットアップ手順になります。

<u>CD-ROMを使用しない場合は、53ページの7)項</u>にお進み下さい。 ※プリンタのWi-Fi接続方法に関しては、「かんたん設置ガイド」の11項「本製品 を無線LANアクセスポイントと接続する」をご確認ください。

1)ソフトウェアCD-ROMをセットした後に、 画面左下の「Finder」をクリックします。

![](_page_50_Picture_4.jpeg)

2)下記画面が表示されたら、
 「BROTHER」を選択し、「Driver Download」をクリックします。

![](_page_50_Picture_6.jpeg)

3) 右の画面が表示されたら「DCP-J914N」をクリックします。 ※下記画面が表示されたら「OK」をクリックします。

![](_page_50_Picture_8.jpeg)

![](_page_50_Picture_9.jpeg)

4)「Mac」、「macOS (12)」が選択されていることを確認し、 「決定」をクリックします。

![](_page_51_Picture_1.jpeg)

※マニュアルでは「macOS(12)」 を使用しておりますが、お使い のPCによってmacOSのVersion は変動します。

### 5)「フルパッケージダウンロード【推奨】」をクリックします。

![](_page_51_Picture_4.jpeg)

#### 6)使用許諾契約書を確認して、「使用許諾に同意してダウン ロード」をクリックします。

![](_page_51_Picture_6.jpeg)

次ページからCD-ROMを使用しない場合の手順となります。 続きは、56P 16)項をご確認ください。

![](_page_52_Picture_0.jpeg)

🖲 🔵 💼 👻 👘 👘

![](_page_52_Picture_1.jpeg)

8)Safariが起動したら画面中央にある、「検索/Webサイト名を入力」 欄をクリックで指定します。

以下画像のように、「 brother.co.jp 」と入力し、エンターキーを押してく ださい。

![](_page_52_Picture_4.jpeg)

### 9)ブラザーホームページにアクセスが完了したら、 画面上部にある「サポート」をクリックします。

|                     |     | <->   | C        |        | e bi |
|---------------------|-----|-------|----------|--------|------|
| broth<br>at your si | de  |       |          |        |      |
| 製品情報                | ・ サ | ポート 👻 | ダウンロード 🚽 | 企業情報 🗸 |      |
|                     | 1   | 1     |          |        | 14 T |

10)「>サポートトップ」をクリックします。

![](_page_53_Picture_3.jpeg)

11) 画面を下にスクロールして頂き、「お困りのときは」欄にあります 「ソフトウェアダウンロード」をクリックします。

| <ul> <li>・ ・ ・ ・ ・ ・ ・ ・ ・ ・ ・ ・ ・ ・ ・ ・ ・ ・ ・</li></ul> | Ø           | 🚆 brother.co.jp | 6        | <u>ٹ</u> + |
|----------------------------------------------------------|-------------|-----------------|----------|------------|
|                                                          | 目的          | から探す 製品から探す     |          |            |
| お困りのときは                                                  |             |                 | _        |            |
| QsA                                                      |             |                 | os       |            |
| ▶ よくあるご質問                                                | > 製品マニュアル   | > ソフトウェアダウンロード  | > OS対応状況 |            |
| <b>C</b>                                                 | •           |                 |          |            |
| > 動画Q&A                                                  | > Q&Aコミュニティ | > サポートブログ       |          |            |

12)「製品名から探す」欄にプリンタの機種名「DCP-J914N」を入力し、 次に「検索」をクリックします。

| YOCHEY<br>at your side<br>グラザーホーム > サポート > ン | マフトウェアダウンロード(製品を探す              |                                                                   |                                                                                                    |
|----------------------------------------------|---------------------------------|-------------------------------------------------------------------|----------------------------------------------------------------------------------------------------|
| /ラザーホーム > サポート > ソ                           | フトウェアダウンロード(製品を探す               |                                                                   |                                                                                                    |
|                                              |                                 | r)                                                                |                                                                                                    |
| <sup>サポート&amp;ダウンロード</sup><br>日本(日本語)        | サポート&ダウン                        | <mark>゚゚゚ロード</mark><br>ェアダウンロード                                   |                                                                                                    |
| <ul> <li>国・言語の変更</li> </ul>                  | <b>製品名から探す</b><br>例)mfc-j980dn, | mfcj980, 980 😻                                                    |                                                                                                    |
|                                              |                                 | (広)は (<br>)<br>ら探す                                                |                                                                                                    |
| 16                                           |                                 |                                                                   |                                                                                                    |
| 製                                            | 品名から探る                          | ţ                                                                 |                                                                                                    |
| D                                            | CP-J914N                        |                                                                   | 検索                                                                                                    |
| 6                                            | 製品名の確                           | 認方法は?                                                             |                                                                                                    |
|                                              | 3本(日本語)<br>・<br>国・言語の変更         | 3本(日本語)<br>●<br>■・言語の変更<br>■・言語の変更<br>単品名の確認方<br>型品名の研研<br>型品名の研研 | A (日本語)<br>●<br>■・言語の変更<br>■・言語の変更<br>■ から課す<br>■<br>型品名の確認方法は?<br>■<br>型品名のがら探す<br>DCP-J914N<br>●<br>製品名の確認方法は? |

13)以下のようにチェックを入れ、「決定」をクリックします。

- 1. OSを選んでください。 ⇒ Mac
- 2. OSのバージョンを選んでください。 ⇒ macOS(12)

| ••• |                              | © a support                                                 | .brother.co.jp 🖒                 |                          |  |
|-----|------------------------------|-------------------------------------------------------------|----------------------------------|--------------------------|--|
|     | brother<br>at yourside       |                                                             |                                  |                          |  |
|     | ☆ プラザーホーム ↓ サポート → DCP-      | J914N > ソフトウェアダウンロード                                        |                                  |                          |  |
|     | サポート&ダウンロード                  | DCP-J914N                                                   |                                  | 最新OS対応状況                 |  |
|     | DCP-J914N                    | ダウンロードしたいソフトウェアのOS                                          | 一 <b>「</b><br>を選ぶ                | * Windows<br>* Macintosh |  |
|     | + 170                        | お使いのOSと異なるものが選択されてい                                         | る場合は選びなおしてください。                  | もっと活用しよう                 |  |
|     | 100 100                      | 1. OSを選んでください。                                              |                                  | * Brother BRAdmin        |  |
|     |                              | Windows OMac Linu                                           | x スマホ/タブレット                      | Professional4            |  |
|     | > 別の製品を探しますか?                | 2. OSのバージョンを選んでください。                                        |                                  |                          |  |
|     | ソフトウェアダウンロード ロ               | o macOS (12)                                                | macOS (10.15)                    |                          |  |
|     | よくあるご質問 (Q&A) 💿              | macOS (11)                                                  | macOS (10.14)                    |                          |  |
|     | 製品マニュアル ロ                    | <ul> <li>OSの確認方法は?</li> </ul>                               |                                  |                          |  |
|     | 対応OS一覧 O                     |                                                             | 大定                               |                          |  |
|     | 日本(日本語)                      | お知らせ                                                        | 更新情報                             | -                        |  |
|     | <ul> <li>・国・言語の変更</li> </ul> | • Windows 11 をお使いのお客さ<br>ま                                  | 2021/12/10<br>・ スキャナードライバー 32bit |                          |  |
|     |                              | お使いの製品を Windows 11 の<br>パソコンにUSB接続して使用でき<br>ない場合は、2021年12月に | (deb package)<br>Linux (deb)     |                          |  |

※手順書はmacOS(12)で進めておりますが、お使いの機種によっては 選択肢が変わる場合がございます。

### 14)「フルパッケージダウンロード【推奨】」をクリックします。

| ••• II |                         |                   | 🗎 support.                 | brother.co.jp                                  |                |       |  |
|--------|-------------------------|-------------------|----------------------------|------------------------------------------------|----------------|-------|--|
|        | brother<br>at your side |                   |                            |                                                |                |       |  |
|        | A ブラザーホーム リガート 1        | DCP-J914N = V 7 F | ウェアダウンロード                  |                                                |                | -     |  |
|        | サポート&ダウンロート             | - Y7F             | ウェアダウンロード                  |                                                |                |       |  |
|        | DCP-J914N               | 1.2.4             |                            |                                                |                |       |  |
|        |                         | OSE               | 変更 1                       | 「語を変更                                          |                |       |  |
|        |                         | macO              | S (12)                     | 8*8 8                                          |                |       |  |
|        |                         | 1.                |                            |                                                |                |       |  |
|        | ・ 別の製品を扱いますか?           | ÷                 | フルバッケージ<br>最新のフルパッケージダウンロー | ードはこちらから                                       |                |       |  |
|        | ソフトウェアダウンロート            | - 0               | 種類                         | 版理》                                            | 更新日<br>(パージョン) | サイズ   |  |
|        | よくあるご質問 (Q&A)           | 0                 | フルパッケージダウンロード              | 本製品を使用するのに必要なソフト                               | 2021/07/02     | 18.39 |  |
|        | 製品マニュアル                 | 0                 | 【推奨】                       | ウェアをまとめてインストールするこ                              | (1.01)         | MB    |  |
|        | 対応OS一覧                  | -12               |                            | -13C%0                                         |                |       |  |
|        | 日本(日本語)                 | *                 | ドライバー                      |                                                |                |       |  |
|        |                         |                   | 最新のドライバーはこちらから             |                                                |                |       |  |
|        | - 国 - 言語の変更             |                   | 8630                       | 18:41                                          | 更新日<br>(パージョン) | サイズ   |  |
|        |                         |                   | プリンタードライバーについ<br>て         | AirPrintを使って印刷することができ<br>す。対応していない場合はApp Store | at -           |       |  |

### 15)使用許諾契約書を確認し、「使用許諾に同意してダウンロード」 をクリックします。

![](_page_55_Picture_3.jpeg)

16)表示された場合は「許可」をクリックします。

![](_page_55_Picture_5.jpeg)

### 17)画面右上のダウンロードボタンをクリックし、 「Inkjet19\_6\_Mi\_UW\_TouchPanel\_101.dmg」をダブルクリックします。

| 🔒 support.brother.co.jp                         | 5       | ● ① + 器                                                  |    |
|-------------------------------------------------|---------|----------------------------------------------------------|----|
| > ソフトウェアダウンロード                                  |         | ダウンロード<br>Inkjet19_6_Mi_UW_TouchPanel_101.dmg<br>19.3 MB | 消去 |
| <del>/フトウェアダウンロ−ド</del><br>- フルパッケージダウンロード 【推奨】 |         |                                                          | Γ  |
|                                                 |         | ⊜ 印刷                                                     |    |
| 🕜 ダウンロードが自動的に始まらない場合は、こちらをクリック                  | してください。 |                                                          |    |

### 18)「Start Here Mac」をダブルクリックします。

![](_page_56_Picture_3.jpeg)

# 19)表示された場合は「インストール」をクリックします。

![](_page_56_Picture_5.jpeg)

![](_page_57_Picture_0.jpeg)

#### 23)「上記の使用許諾に同意し、インストールを行います。」に チェックを入れ「次へ」をクリックします。

![](_page_58_Picture_1.jpeg)

### 24)「無線LAN接続」にチェックを入れ「次へ」をクリックします。

![](_page_58_Picture_3.jpeg)

### 25)「Brother DCP-J914N」を選択し、「次へ」をクリックします。

| ノンフレールを行き倒ら       | Start Here Mac |         |                                                                                                    |
|-------------------|----------------|---------|----------------------------------------------------------------------------------------------------|
| インストールを打つ設定       | 「を選択してくたさい。    |         | ※この時点でPCとフリンダを<br>  同じWi-Fiに接続しておく必要がごさ                                                             |
| モデル名              | ~ 接続           | IPアドレス  | います。                                                                                                |
| Brother DCP-J914N | USB            |         | プリンタ名が表示されない場合は、<br>PCとプリンタのWi-Fi設定を確認後、<br>問題なければ画面左下の「歯車マ<br>ーク」をクリックし、「最新の情報に更<br>新」をクリックしてください。 |
| <b>*</b> ~        |                |         |                                                                                                    |
|                   |                | キャンセル 次 | ※接続ができた場合は 62P 32)項                                                                                 |

※手順26~31は手順25で同じWifiに接続していない場合に表示されます。

26)「許可」をクリックします。

![](_page_59_Picture_2.jpeg)

27)「はい、本製品の無線LAN設定を続けます。」にチェックを入れ、 「次へ」をクリックします。

|                                                    | 無細LAN設定ウィザー                        | £                      |   |
|----------------------------------------------------|------------------------------------|------------------------|---|
| 無線LANのセキュリ                                         | ティ情報                               | ((() CP)               | ) |
| 無線LAN設定情報が見つか                                      | りました。                              |                        |   |
| 企業のネットワークに接続す<br>ットワーク管理者にお問いす                     | する場合は、事前にSSID(ネットワーク名)<br>合わせください。 | とネットワークキー (パスワード) について | ネ |
| SSID(ネットワーク名)                                      | 2                                  |                        |   |
| この情報を使用して本製品。                                      | ヒアクセスポイントを接続しますか?                  |                        |   |
|                                                    |                                    |                        |   |
|                                                    | A \$ 10/Lefts do doit () on one    |                        |   |
| <ul> <li>はい、本製品の無線L</li> </ul>                     | AN設定を続けます。                         |                        |   |
| <ul> <li>はい、本製品の無線L</li> <li>いいえ、他の方法で新</li> </ul> | AN設定を続けます。<br>無線LAN設定します。          |                        |   |
| <ul> <li>はい、本製品の無線L</li> <li>いいえ、他の方法で新</li> </ul> | AN設定を続けます。<br>無線LAN設定します。          | 2005 キャンセル             |   |

28)プリンタ側の設定が完了して少し待つと、 下記画面に切り替わります。 次の設定画面に変わるまでお待ちください。

| 無線LAN設定ウィザード |                                     |
|--------------|-------------------------------------|
| 情報           | (((( 19)                            |
|              |                                     |
| しばらくお待ちください  | いてキ                                 |
|              |                                     |
|              |                                     |
|              |                                     |
|              |                                     |
| <戻る 次へ>      | キャンセル                               |
|              | 無線LAN設定ウィザード 情報 しばらくお待ちください く戻る 次ペ> |

### 29)プリンタ側の操作パネルをご確認ください。 Wi-FiルーターのSSIDとネットワークキーを入力し、

![](_page_60_Picture_1.jpeg)

クラウド

13

30)次の画面に切り替わるまでお待ちください。

![](_page_60_Picture_3.jpeg)

# 31)「次へ」をクリックします。

![](_page_60_Picture_5.jpeg)

![](_page_61_Picture_0.jpeg)

33)画面左上の閉じるボタンをクリックします。

※インストール必須ではございません。本テキスト上ではインストールせずに進んでいます。 Apple IDをお持ちの方は、この画面からインストール可能となります。

![](_page_61_Picture_3.jpeg)

# 34)「次へ」をクリックします。

|                             | Start Here Mac                                         |
|-----------------------------|--------------------------------------------------------|
| Brother iPrint8             | Scan                                                   |
| このソフトウェアは、印)<br>ロードするためには、ネ | 、スキャン、ワークフローの作成を行うことができます。このソフトウェアをダウン<br>トワーク環境が必要です。 |
|                             | App Storeからダウンロードする                                    |
|                             |                                                        |
|                             |                                                        |

# 35)表示されたら「OK」をクリックし、右の画面が表示されたら「続ける」をクリックしてください。

![](_page_62_Picture_1.jpeg)

![](_page_62_Picture_2.jpeg)

# 36)「続ける」をクリックします。

![](_page_62_Picture_4.jpeg)

# 37)「続ける」をクリックします。

![](_page_62_Picture_6.jpeg)

![](_page_63_Picture_0.jpeg)

# 39)「インストール」をクリックします。

![](_page_63_Figure_2.jpeg)

### 40)PCログイン時のユーザー名とパスワードを入力し、 「ソフトウェアをインストール」をクリックします。

|          | インストーラが新しいソフトウェアをインストールしようとし<br>ています。 |  |
|----------|---------------------------------------|--|
|          | 許可するにはパスワードを入力してください。                 |  |
| ● はじめ    | ユーザ名:                                 |  |
| ■ 大切な1   | 187 H - K.                            |  |
| • 使用許調   |                                       |  |
| • インス    |                                       |  |
| ● インス    | キャンセル ソフトウェアをインストール                   |  |
| · 1221 . |                                       |  |
| ● 频要     |                                       |  |

![](_page_64_Picture_0.jpeg)

# 印刷してみましょう。

パソコンとの接続が完了したら、印刷を試してみましょう。

![](_page_65_Picture_2.jpeg)

印刷方法については、プリンタに同梱 されている「かんたん操作ガイド」を ご参照下さい。

# ●故障かな?と思ったら。

まずは、「かんたん操作ガイド」の「こんなときは」(27ページ)を見て 対処してみるか、ブラザーコールセンターに相談してみましょう。

●ブラザーコールセンター
 【電話番号】0570-061015
 【受付時間】月~金 9:00~17:00
 土曜日・日曜日・祝日ブラザー販売(株)指定休日を除きます。

# ●トラブル例

・プリンタの画面が正しく表示されない

・ボタンが操作できない

・コピーなど、印刷できない状態が頻繁におきる

・その他、正しく動作できない

このような時は、電源プラグを抜いて電源をOFFにし、数秒後にもう一度差し込んでみて下さい。もし改善しない場合は、ブラザーコールセンターまでご連絡下さい。

# ●インクカートリッジが無くなった場合

インクカートリッジは消耗品です。インク残量が少なくなったら、早めに 購入しましょう。

インクカートリッジは大学生協店舗で取り扱っております。

下記に記載されているブラザーの純正品をご使用頂くようにお勧めし ます。

| 種類      | 型番      |
|---------|---------|
| ブラック(黒) | LC411BK |
| イエロー(黄) | LC411Y  |
| シアン(青)  | LC411C  |
| マゼンダ(赤) | LC411M  |

### ●注意事項

■プリンタとパソコンの接続は、パソコンが起動した状態で行って下さい。ケーブルを接続したまま、先にプリンタの電源を入れてからパソコンを起動すると、うまく立ち上がらないことがあります。

まずUSBケーブルを外した状態で、パソコンが正常に起動できるかご 確認下さい。

※USBケーブルを外しても改善しない場合は、パソコンメーカーの 取扱説明書を参照するか、またはブラザーコールセンターへ お問い合わせ下さい。